## 四川大学华西医院护士规范化培训学员报名手册

1、首先,使用电脑打开浏览器(为保证报名顺畅,请使用 google 浏览器)打开网址: <u>http://hxgp.cd120.com/index.html</u>,然后点击"在线报名",进入报名,如下图:

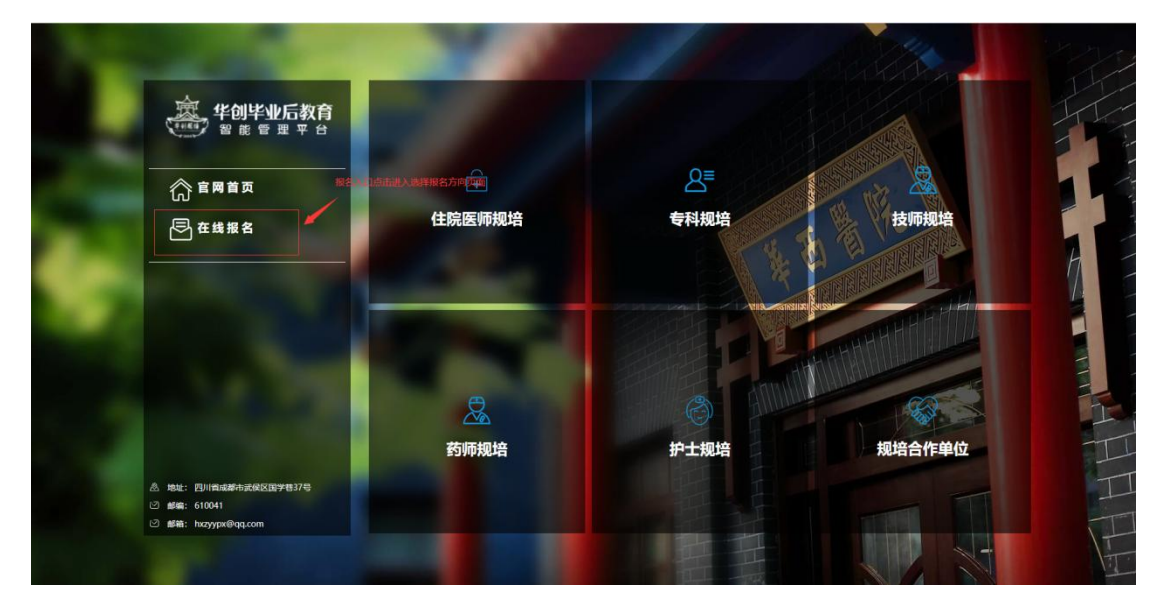

2、选择"护士"报名方向

| 华创毕业后教育智能管理平 | 24              |                        |
|--------------|-----------------|------------------------|
|              | ● 住院医時 → ● 药精 → | ● 专科医师 → Annowa ● 技術 → |
|              |                 |                        |
|              |                 |                        |
|              |                 |                        |

3、填写<mark>手机号</mark>及<mark>身份证号</mark>信息,填写完成后<mark>点击发送短信</mark>,待收到短信并填写 <mark>验证码</mark>,点击登录,进入报名页面:

| 华创毕业后教育智能管理平台 |                                            |                        |                  |                |  |
|---------------|--------------------------------------------|------------------------|------------------|----------------|--|
|               |                                            | 手机号:<br>证件号:           | 博输入手机号<br>       | A<br>Written   |  |
|               |                                            | 验证码:<br>证件类型:          | <b>●</b> 身份证     | 民政治证明<br>Cipi服 |  |
|               |                                            |                        |                  | 登录             |  |
|               | 技术支持:四川大学华西医院毕业后医学教育<br>地址:四川省成都市武侯区国学巷37号 | 邮编: 61004<br>邮箱: hxzyy | \$1<br>px@qq.com |                |  |

4、登录后进入报名身份选择界面。该界面显示有报名流程。如果仅报名"定向 护士规范化培训"请选择"社会人定向护士规范化培训第一批",如果报名"护 士规范化培训"或者两者皆报名</mark>请选择"社会人护士规范化培训第一批"后进 入报名页面。

| <b>社会人</b><br>一批<br>一批 |                        |                | <b>士会人</b><br>5化培训第一批 |                |
|------------------------|------------------------|----------------|-----------------------|----------------|
| 注册流程                   |                        |                |                       |                |
| E                      | B                      | E              | ŝ                     |                |
| <b>1</b><br>填写报名资料     | <mark>②</mark><br>资料审查 | <u>③</u><br>笔试 | <br>面试                | <b>⑤</b><br>体检 |

5、填写基本信息并<mark>上传头像</mark>(蓝底标准证件照),<mark>星号为必填</mark>,填写完成后点击 下一步则进入继续报名。

| ROBOUT ROBOUT TURN | 47-382.05 91-101634 I | esetto aterrateato etento so | BEARD FOTOTO: DETPLOYINGS IN | ▶ 按照      | 祖显示信息填写内容,星号标记为必填。 |     |
|--------------------|-----------------------|------------------------------|------------------------------|-----------|--------------------|-----|
|                    | 服名方向:                 | 护士                           |                              | 服名與份;     | 社会人                |     |
| CC.                | 姓名:                   | 输入姓名                         |                              | 性別に       | 选择性别               | × × |
|                    | 同調:                   | 选择同族                         | × ~                          | 出生日期:     | 法释出生日期             | ×   |
| 上传个人证件照            | (朱靈(kg) -:            | 16入体置(kg)                    | 0                            | 务商(CM) *: | 输入患菌(CM)           | 0   |
|                    | 婚姻状况:                 | 选择调整形式完                      | × ~                          | 政治面貌 "    | 法承认分面很             | × ~ |
|                    | 入党(团)时间…              | 选择入现(图)时间                    | × 😁                          | 国籍及地区:    | 选择跟籍及地区            | × ~ |
|                    | 证件典型:                 | 身份证                          | × •                          | 证件号 1     | 630102199003070511 |     |
|                    | 續度(備) -:              | (約1号(昭)                      | × ~                          | 籍幣(市):    | (出导編問(市)           | × ~ |
|                    | 既往南史:                 | 输入既往购史                       |                              | 拟毕业时间:    | STREET STREET      | × 🖤 |
|                    |                       |                              | h                            |           |                    |     |
|                    |                       |                              |                              |           |                    |     |
|                    |                       |                              |                              |           |                    |     |

6、按照要求认真填写联系方式(<mark>星号标记为必填</mark>)填写完成后点击下一步进入 教育背景填写

| 手机号码*:                    | (13550589950                    |     | 电子邮箱*:    | 输入电子邮箱    |      |
|---------------------------|---------------------------------|-----|-----------|-----------|------|
| dd音码*:                    | (約入99号号)                        |     | 徵信号:      | 输入撤信号     |      |
| 紧急联系人*:                   | 输入紧急联系人                         |     | 紧急联系人电话": | 输入紧急联系人电话 |      |
| 家庭住址(第)*:<br>家庭住址(详细信息)*: | 2019年9月18日12回(19)<br>输入家庭住址详细信息 | A V | 家庭住址(市)*: | SERP      |      |
|                           |                                 |     |           |           | ( E- |
|                           |                                 |     |           |           |      |
|                           |                                 |     |           |           |      |

7、点击添加按钮添加教育背景,填写时,<mark>星号标记为必填</mark>;填写完成后点击保 存按钮则可保存您添加的教育背景

| 國建國  | 联系方式      | 教育背景          | 工作或实习经历   | 外语情况 获   | 梁经历 在校工  | 作任职经历 | 4研究地 > | 兴趣爱好与特长 推荐及报名表                     |             |          |     |       |          |          |
|------|-----------|---------------|-----------|----------|----------|-------|--------|------------------------------------|-------------|----------|-----|-------|----------|----------|
| 温馨提示 | : 満从高中学历3 | 开始编写          |           |          |          |       |        |                                    |             |          |     |       |          |          |
|      | 学历 0      | 全日制。          | 最高学历 0 学分 | 前点○ 平均分○ | 9 年级排名 9 | 专升本 0 | 在读◎    | 毕业或预计毕业学校毕业或预计毕业<br>未找到匹配数据/(ToT)/ | 日料 获得学历日期 0 | 学历证书编号 0 | 学位○ | 学位类型。 | 学位证书编号 0 | 获得学位日期(  |
|      |           |               |           |          |          |       |        |                                    |             |          |     |       |          |          |
|      |           |               |           |          |          |       |        |                                    |             |          |     |       |          |          |
|      |           |               |           |          |          |       |        |                                    |             |          |     |       |          |          |
| Y H  | ▲ 第0 共    | 0页 <b>F</b> N | 0         |          |          |       |        |                                    |             |          |     |       |          | 显示0到0,共0 |
|      |           |               |           |          |          |       |        |                                    |             |          |     |       | (L       | -# T-1   |
|      |           |               |           |          |          |       |        |                                    |             |          |     |       |          |          |
|      |           |               |           |          |          |       |        |                                    |             |          |     |       |          |          |

8: 按要求如实填写教育背景信息并保存。(可添加多条记录,必须从高中或中专 学历开始填写,直至招生当年拟获得的最高学历,举例:专升本学生,必须填写 高中/中专、大专及本科教育背景);添加完成后点击下一步即可填写工作或实习 经历。

| 示:请从商中学历开始调                                                                | (月)                 |          | 此选项可手动填写   |                           |     |
|----------------------------------------------------------------------------|---------------------|----------|------------|---------------------------|-----|
| 学历二                                                                        | 本科                  | × ~      | 是否最高学历:    | <ul> <li>참 ○ 분</li> </ul> |     |
| 是否在读:                                                                      | 唐 一 是               | 此选项可手动填写 | 毕业学校:      | 请选择毕业学校<br>读字段为必集字段       | × ~ |
| <b>祚</b> ∿ <del>€</del> 不 <del>•</del> • • • • • • • • • • • • • • • • • • | 选择专业<br>该字段为必填字段    | x ~      | 毕业日期 *:    | 选择日期<br>该字段为必填字段          | × 😁 |
| 是吉专升本:                                                                     | <ul> <li></li></ul> |          | 是否全日制:     | ○ 吾 ⑧ 是                   |     |
| 证书取得情况                                                                     |                     |          |            |                           |     |
| 是否已获得学历证书:                                                                 | ○ 否 ⑧ 是             |          | 学历证书获得日期:  | 选择学历证书获得日期                | × 😁 |
| 学历证书编号:                                                                    | 输入学历证书编号            |          | 上传学历证书附件": |                           | ×   |
|                                                                            |                     |          |            | 请上传附件                     |     |
| 证书取得情况                                                                     |                     |          |            |                           |     |
| 是否已获得学位证书:                                                                 | ○ 吾 ⑧ 是             |          |            |                           |     |
| 学位:                                                                        | 选择学位                | × ~      |            |                           |     |
|                                                                            |                     |          |            |                           |     |

9、点击添加按钮即可填写工作或实习经历(<mark>可添加多个工作或实习经历,星号</mark> 标记为必填)温馨提示:现在正在进行的实习须作为实习经历填写

|      | 9060330 SXIII II | 景 工作成实习经历 外面情况 8 | 快到经历 在校工作任职经历 科研信息 兴 | 思想好与特长 医普马斯名类<br>可手动输入并保存 |        |        |          |
|------|------------------|------------------|----------------------|---------------------------|--------|--------|----------|
|      | 所在医院:            | 选择所在医院           | × ×                  | 医跳级别 ::                   | 选择医数规划 |        | х 🗸      |
|      | 医院等级时            | 这样医院等级           | x •                  |                           |        |        |          |
|      |                  |                  |                      |                           |        |        | 92.67    |
| B    | 8                | × ۹              |                      |                           |        |        |          |
| 3    |                  | 所在医院 🗧           |                      | 医院级别 🗧                    |        | 医院等级 🗧 |          |
|      |                  |                  |                      |                           |        |        |          |
|      |                  |                  |                      |                           |        |        |          |
|      |                  |                  |                      |                           |        |        |          |
|      |                  |                  |                      |                           |        |        |          |
| - 14 | 第 0 共0页          | P H O            |                      |                           |        |        | 显示0到0,共1 |
|      |                  |                  |                      |                           |        |        | ( L & T  |
|      |                  |                  |                      |                           |        |        |          |

10、点击添加按钮选择您要添加的语言类别,选择后则可进行填写;填写完成后 点击保存按钮即可保存成功。(可添加多条,星号标记为必填项),如无外语证书 则无需填写,直接点击下一步。

| 计学生信息                       |                                               |            |
|-----------------------------|-----------------------------------------------|------------|
| 基础信息 联系方式 数声背景 工作或实习经历 外语情况 | 衰寒短历 在校工作任职短历 科研信息 兴趣最好与特长 推荐及报名类             |            |
| 语言类别 ::                     | 奥语   知名                                       |            |
|                             |                                               | 1977       |
| 添加                          |                                               |            |
| □ 语言类别 ⇒                    | 语言能力⇔                                         | 考试分数⇒      |
| 10 ~ 11 4 第6 40页 ▶ 11 6     |                                               | 西元080.4002 |
|                             |                                               | autority   |
|                             |                                               | L-# T-#    |
| - 日本語意<br>                  | RALT GRINGELT HING PARTING MULTER             |            |
| 英语能力 ":                     | 选择英语能力                                        | × v        |
| apt-4-0.00 ···              | (4) 3 (1) (1) (1) (1) (1) (1) (1) (1) (1) (1) | A          |
| · MC044 E-                  | AC (200 C) AA                                 |            |
| 工作的建物的行作。                   | 请上传附件                                         |            |
|                             | ■ RK                                          | 86         |
|                             | (酒言能力 ◎                                       | 考試分数 ○     |
|                             | 朱浅钡匹配数据/(ToT)/~~                              | a meader - |
|                             |                                               |            |

11、点击添加按钮则可添加获奖经历(<mark>可添加多条个人获奖经历(非团体获奖或</mark> <mark>等级证书),星号标记为必填项</mark>),如无获奖经历则可直接点击下一步

|                 |              |                |                   | 此选项可手动输入       |                |           |
|-----------------|--------------|----------------|-------------------|----------------|----------------|-----------|
| 信息 联系方式 数育局     | 最 工作或实习经历    | 外语情况 获奖经历 在校工作 | 任职经历 科研信息 兴趣爱好与特长 | 推荐及报名表         |                |           |
| 馨提示: 请只填写院级及院级J | (上奖励!        |                |                   | *              |                |           |
| 遂项等级 ::         | 选择奖项等级       |                | × ~               | <b>頭泥単位</b> *: | 选择研究单位         | × ×       |
| <b>奖项名称</b> 1   | 输入奖项名称       |                |                   | 奖项分类 1         | 选择奖项分类         | × ~       |
| 获奖时间":          | 选择获奖时间       |                | × 🖻               | 備注:            | 输入备注           |           |
|                 | <b>2</b> 전3월 | 请上传附件          |                   |                |                |           |
| 調除              | ×            | and the second | 23/24/61 -        | 3775-C-18 -    | 3P156611 +     | <b>保持</b> |
| A-W-51          | Ψ            | 1000年11日~      | ま找到匹配数            | E/(ToT)/~~     | politication - | MIT ~     |

12、点击添加按钮可添加在校任职经历(可添加多条记录,星号标记为必填项); 如无在校任职经历则可直接点击下一步。

|       |          |            |           |   |        | <br> |  |              |         |            |              |        |
|-------|----------|------------|-----------|---|--------|------|--|--------------|---------|------------|--------------|--------|
|       | 11111111 | 67.11 (SE) | A.8H22549 |   |        |      |  | BHG2382899*: | 的早期代公验时 |            | ×            | 1      |
| 12.50 |          | N O        |           |   |        |      |  |              |         |            |              | 保持     |
|       |          |            |           | 5 | R位名称 o |      |  |              |         | 周P(位/段用) ○ |              |        |
|       |          |            |           |   |        |      |  |              |         |            |              |        |
|       |          |            |           |   |        |      |  |              |         |            |              |        |
|       |          |            |           |   |        |      |  |              |         |            |              |        |
|       |          |            |           |   |        |      |  |              |         |            |              |        |
|       |          |            |           |   |        |      |  |              |         |            |              |        |
|       |          |            |           |   |        |      |  |              |         |            |              |        |
|       |          |            |           |   |        |      |  |              |         |            |              |        |
|       |          |            |           |   |        |      |  |              |         |            |              |        |
| 14 4  | (第0共     | )页 🕨       | 0         |   |        |      |  |              |         |            | 显示(          | 0到0,共  |
| н     | 第0共      | )页 🕨       | 0         |   |        |      |  |              |         |            | 270          | 0到0,共  |
| 10 1  | 第0共      | 0页 🕨 H     | 0         |   |        |      |  |              |         |            | 显示(<br>_ 上一步 | 1,0(嗄0 |

13、科研信息填写,如无科研经历则无需填写直接点击下一步即可

| TRACTOR | 12.17 at 10.00 | TANK         | 100 10 10 10 10 10 10 10 10 10 10 10 10 | 本統工作(2013年      |                   | 14-17. 94-70-71-40-62-10 |         |             |
|---------|----------------|--------------|-----------------------------------------|-----------------|-------------------|--------------------------|---------|-------------|
|         | 科研经历:          | 格式 (序号:1时间:4 | F-月-日所在单位: **** 内                       | 在18.11月1日#1920J | AND THE THEORY OF | HYP: BHIFOLIECIDI        | 料研经历附件: | ×           |
|         |                |              |                                         |                 | 1                 |                          |         | <b>2</b> 01 |

14、兴趣爱好填写,如无兴趣爱好则无需填写直接点击下一步即可

| 计学生信息 |      |      |         |      |      |        |      |         |
|-------|------|------|---------|------|------|--------|------|---------|
| 基础信息  | 联系方式 | 教育背景 | 工作成实习经历 | 外语情况 | 获奖经历 | 在校任职经历 | 科研信息 | 兴趣爱好与特长 |
|       |      |      |         | 聽好:  | 输入组织 |        |      |         |
|       |      |      |         | 特长:  | 输入特长 |        |      |         |
|       |      |      |         |      |      |        |      |         |

15、报名意向填写,如果从"社会人护士规范化培训第一批"端口进,并计划 同步报名护士规范化培训和定向护士规范化培训,此栏请填写"是",如果仅报 名护士规范化培训,此栏请填写"否"。如果从"社会人 定向护士规范化培训第 一批"端口进,无论选择"是"还是"否",均视为仅参加定向护士规范化培训。

| 报名详情    |         |        |                |      |      |                |      |       |      |
|---------|---------|--------|----------------|------|------|----------------|------|-------|------|
| 基础信息    | 联系方式    | 赦賞背景   | 1/1-03/1-20205 | 外证病况 | 获奖经历 | (1.10/11#93)(5 | 科研信集 | 業好与特許 | 级名意问 |
| 鼻正向于解剖。 | これに主知道は | HE STE |                |      |      |                |      |       |      |

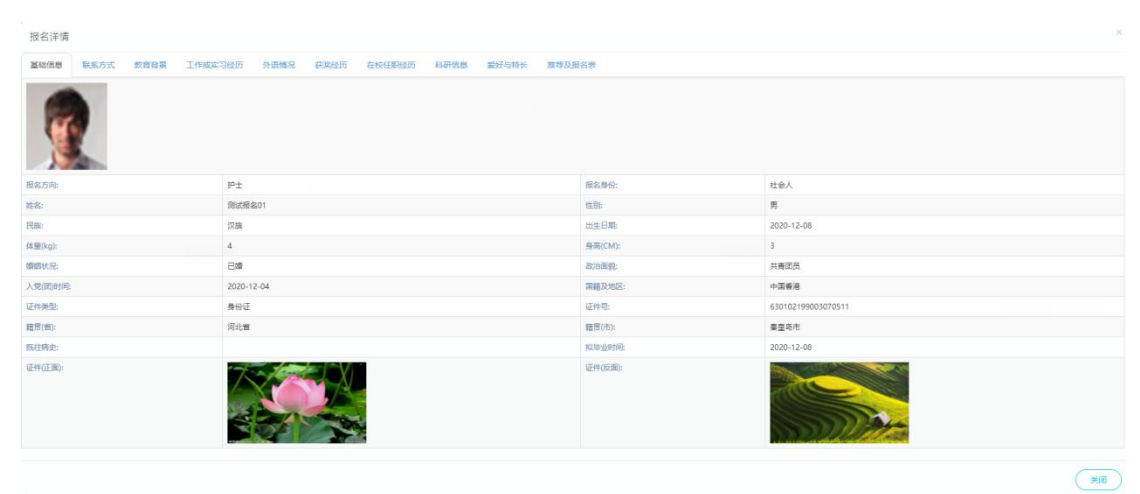

## 16、所有项目填写完以后,在提交前,可点击预览按钮预览报名信息

## 17、提交报名资料,提交报名后则不能修改报名信息:

| \{\  学生信息 |      |      |         |      |      |        |      |         |
|-----------|------|------|---------|------|------|--------|------|---------|
| 基础信息      | 联系方式 | 飲育背景 | 工作成实习经历 | 外语情况 | 获奖经历 | 在校任职经历 | 科研信息 | 兴趣聖好与特长 |
|           |      |      |         | 爱好:  | 输入器符 |        |      |         |
|           |      |      |         | 特长:  | 输入特长 |        |      |         |
|           |      |      |         |      |      |        |      |         |

18、提交成功后则进入报名信息查看页面

|                |                                     |         | •                  | (ECHICALD) |  |
|----------------|-------------------------------------|---------|--------------------|------------|--|
| *学生信息          |                                     |         |                    |            |  |
| 基础信息 联系方式 数有容量 | 工作或实习经历 外副体况 获奖经历 在校任期经历 科研信息 繁好与特长 | 推荐及报名表  |                    |            |  |
| 2              |                                     |         |                    |            |  |
| 报名方向:          | 19±                                 | 报名舞份:   | 社会人                |            |  |
| 姓名:            | 测试报為01                              | 性别:     | 男                  |            |  |
| Rik:           | 汉旗                                  | 出生日期    | 2020-12-08         |            |  |
| 体重(kg):        | 4                                   | 身高(CM): | 3                  |            |  |
| 婚婚状况           | 日婚                                  | 政治國統:   | 共寄团员               |            |  |
| 入党团时间          | 2020-12-04                          | 国籍及地区:  | 中国義務               |            |  |
| 证件类型:          | 身份证                                 | 证件号:    | 630102199003070511 |            |  |
| <b>經</b> 問(省): | 词北面                                 | (相間(市): | 審皇岛市               |            |  |
| 既往病史:          |                                     | 拟毕业时间   | 2020-12-08         |            |  |
| VERACE IN:     |                                     | 证件(反圈): |                    |            |  |

19、查看报名进度(从<mark>报名入口</mark>重新进入,输入手机号、身份证号和验证码则可 进入查看报名进度)

← → C ▲ 不安全 | 118.190.96.122:54061/index.html ○ 华创毕业后教育 智能管理平台 8≡ 命官网首页 住院医师规培 专科规培 技师规培 🗟 在线报名 药师规培 规培合作单位 护士规培 四川省成都市武

## 20、报名进度查看及操作

| 华创毕业                             | 业后教育智能                    | 能管理平台                                 |                          |                          |                          |        |                          |                          |  |
|----------------------------------|---------------------------|---------------------------------------|--------------------------|--------------------------|--------------------------|--------|--------------------------|--------------------------|--|
| 把办法知                             |                           |                                       |                          |                          |                          |        |                          |                          |  |
| ● 当前注意: 已労送時<br>補助対例: 2020-12-01 | 客试短信通知请你按时<br>1 笔试地点:华西医族 | ② 規写基本资料           步加端試、         发方端试 | <ul><li>② 部]审核</li></ul> | <ul><li>③ 安那考试</li></ul> | <ul><li>④ 安排試费</li></ul> | ③ 择优景取 | <ul><li>⑤ 学品签约</li></ul> | <ul><li>⑦ 李島提到</li></ul> |  |
|                                  |                           |                                       |                          |                          |                          |        |                          |                          |  |

21、查看报名信息

| 华创毕业后教育智能管理平台                                                                |                            |                                                                                 |           |        |       |          |  |
|------------------------------------------------------------------------------|----------------------------|---------------------------------------------------------------------------------|-----------|--------|-------|----------|--|
| 接名流躍                                                                         |                            |                                                                                 |           |        |       |          |  |
| ① 新用法書:日知道考试的情報の書店時できた時間、<br>確認意味:2020-12-01 福祉者の書店時できた時間、<br>福祉者を用いたので、時間報用 | <ul> <li>② 部门事帙</li> </ul> | ()<br>()<br>()<br>()<br>()<br>()<br>()<br>()<br>()<br>()<br>()<br>()<br>()<br>( | America D | ③ 接优累取 | 6 78% | (7) 李氏振到 |  |
|                                                                              |                            |                                                                                 |           |        |       |          |  |
|                                                                              |                            |                                                                                 |           |        |       |          |  |

| 报名详情               |                                                              |             |                    |  |  |  |  |  |  |  |
|--------------------|--------------------------------------------------------------|-------------|--------------------|--|--|--|--|--|--|--|
| 基础信息 联系方式 教育食長 工作或 | MAND 联系为12 和用背景 工作或是示印合历 外进情况 联系进历 社会任任地任历 科研信用 面对小特长 推对及服名表 |             |                    |  |  |  |  |  |  |  |
|                    |                                                              |             |                    |  |  |  |  |  |  |  |
| 报名方向:              | 炉土                                                           | 报名身份:       | 社会人                |  |  |  |  |  |  |  |
| 姓名:                | 测试护培                                                         | 性别:         | 男                  |  |  |  |  |  |  |  |
| 民族:                | <i>取</i> 注                                                   | 出生日期:       | 2020-11-12         |  |  |  |  |  |  |  |
| (本重(kg):           | 65                                                           | 身脔(CM):     | 85                 |  |  |  |  |  |  |  |
| 细细状况:              | 未過                                                           | 政治面貌;       | 共會团员               |  |  |  |  |  |  |  |
| 入党(团)时间:           | 2020-11-11                                                   | 国籍及地区:      | 中国香港               |  |  |  |  |  |  |  |
| 证件类型:              | 鼻份证                                                          | 证件吧:        | 230102199003076556 |  |  |  |  |  |  |  |
| 結 <b>弐(尚):</b>     | 天濠市                                                          | 編贯(市):      | 词西区                |  |  |  |  |  |  |  |
| 既往病史:              |                                                              | 10.1820月1月; | 2020-11-25         |  |  |  |  |  |  |  |
|                    |                                                              | 证件(反题):     |                    |  |  |  |  |  |  |  |
|                    |                                                              |             | (File)             |  |  |  |  |  |  |  |